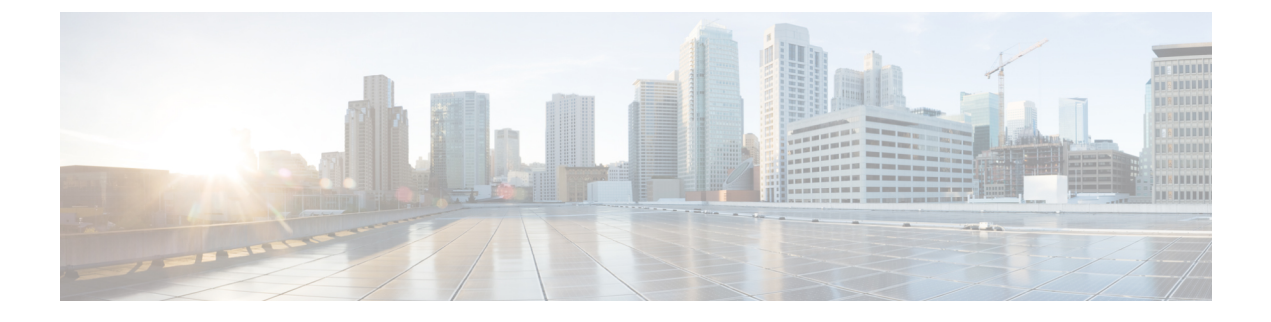

# **Cisco Modeling Labs ISO Installation**

- Cisco UCS C-Series Server Installation, page 1
- Prepare the Cisco Integrated Management Controller (CIMC) Interface, page 2
- Access the CIMC Interface, page 6
- Map the Cisco Modeling Labs ISO Disk Image, page 9
- Run the VIRL Installer, page 11
- (Optional) Configure Static IP, page 20
- (Optional) Prepare for an Interface-Constrained Installation, page 21
- Reconfigure Default Console Resolution, page 23
- Start the User Workspace Management Interface, page 24
- Determine License Key Requirements, page 33

## **Cisco UCS C-Series Server Installation**

Cisco Modeling Labs can be run natively on Cisco UCS compute platform without an underlying ESXi hypervisor. Referred to as a bare-metal deployment, the installation requires the ISO installation file downloaded and accessible to the installation workstation. Bare metal deployments are exclusively supported on Cisco UCS products. The following UCS C-Series servers are supported:

- Dual Socket servers for small to medium sized deployments:
  - Cisco UCS C220-M3
  - Cisco UCS C220-M4
  - Cisco UCS C240-M3
  - Cisco UCS C240-M4
- Quad Socket servers for larger deployments that demand higher number of CPU-cores than can be supported on the dual socket variants:
  - ° Cisco UCS C420-M3

- ° Cisco UCS C420-M4
- Cisco UCS C460-M3
- ° Cisco UCS C460-M4

Cisco Modeling Labs has relatively modest storage requirements, with a 250GB capacity (or larger) Direct Attached Storage disk (DAS) recommended. RAID configurations are optional. When using a RAID configuration on the UCS C-Series server, the hardware based (MRAID module) version is the recommended method.

Storage Area Network (SAN) options are beyond the scope of this installation guide. SAN options are not supported for Cisco Modeling Labs bare metal deployments on Cisco UCS C-Series.

If the Cisco UCS C-Series server is being freshly deployed, there are some preliminary preparations that are necessary to prepare the hardware. These include configuring the server's dedicated management interface (CIMC); verifying that the necessary Virtualization Technology features are enabled in the BIOS; and preparing the storage for the installation. The following steps are associated with the Cisco UCS C220 M4S platform running Version 2.06(6d) BIOS/CICM firmware. Refer to the applicable documentation if other server types or firmware levels are to be used and adjust the process accordingly.

## Prepare the Cisco Integrated Management Controller (CIMC) Interface

If not previously used, the server's Cisco Integrated Management Controller (CIMC) must be provisioned as follows:

**Step 1** Connect a USB keyboard and VGA monitor to the server using one of the following methods:

a) Using the corresponding connectors on the rear panel.

I

- b) Using the optional KVM cable (Cisco PID N20-BKVM) to the connector on the front panel.
- **Step 2** Power on the server via the front panel **Power** button. The server will undergo its Power-On Self Testing (POST) cycles and hardware initializations, as shown.

Figure 1: Power-On Self Testing Cycles and Hardware Initialization

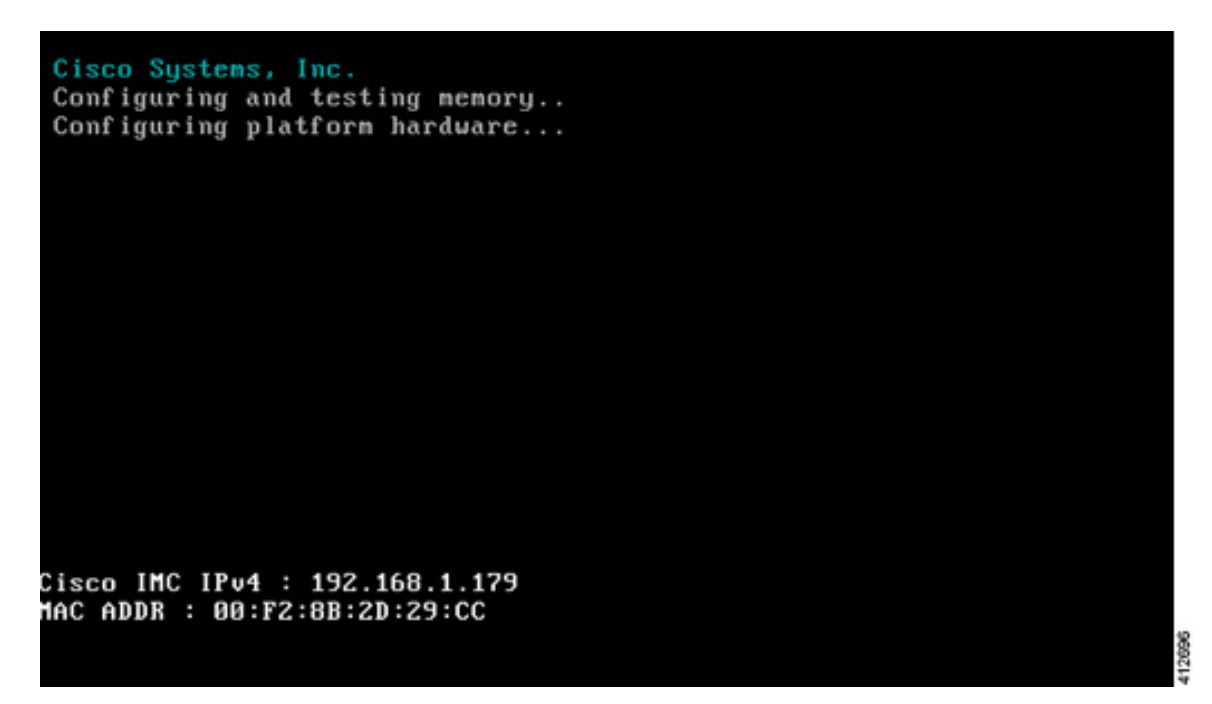

**Step 3** When the POST cycles finish, the server setup menu is presented. Press the **<F8>** key to enter the Cisco IMC Configuration Utility.

#### Figure 2: Cisco Setup Menu

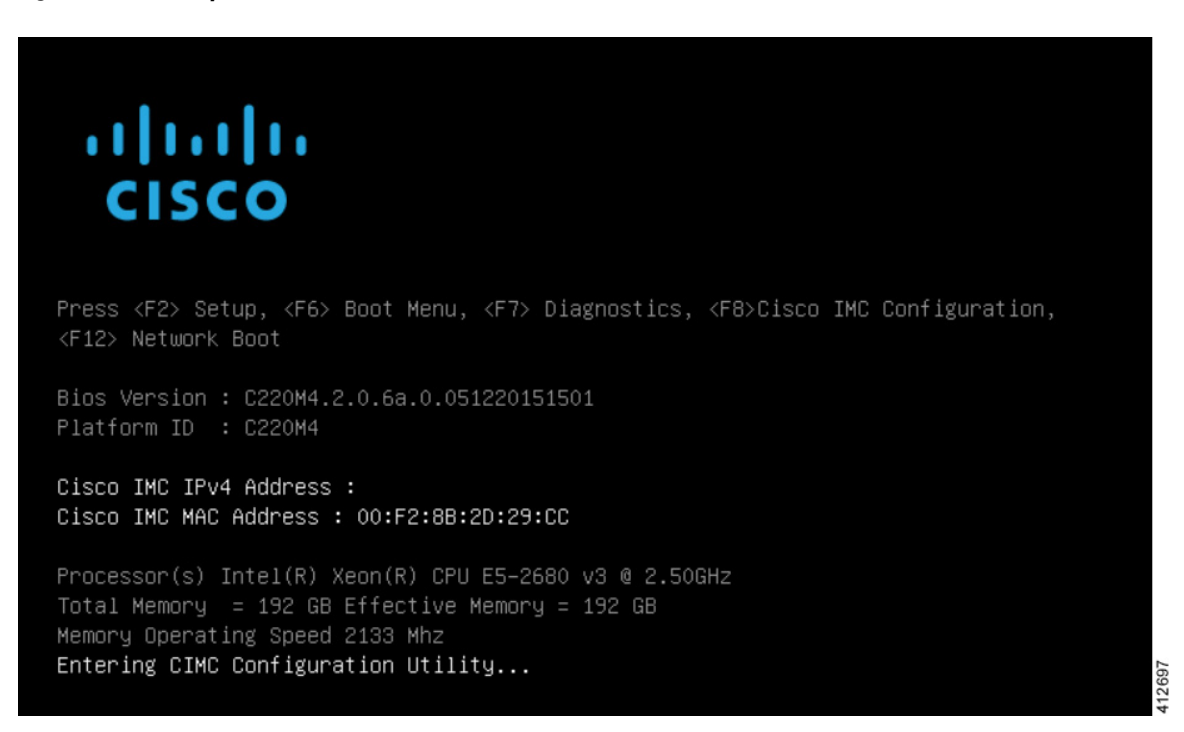

Cisco Modeling Labs Corporate Edition System Administrator Installation Guide, Release 1.2

**Step 4** In the Cisco IMC Configuration Utility, enter the networking details to be assigned to the server's dedicated management port. Use the **<Up>/<Down>** arrow keys to select parameter, and the **<Space>** key to toggle on/off.

### Figure 3: CIMC Configuration Utility

| xxxxxxxxxxxxxxxxxxxxxxxxxXXXXXXXXXXXXX |                 | жжжжж     | ******    | ***          | окжжжжжжжжжжж    | юююююю          |
|----------------------------------------|-----------------|-----------|-----------|--------------|------------------|-----------------|
| NIC mode                               |                 |           | NTC       | redundancu   |                  |                 |
| Dedicated:                             | [X]             |           | Non       | e:           | [X]              |                 |
| Shared LOM:                            | []              |           | Act       | ive-standby: | []               |                 |
| Cisco Card:                            |                 |           | Act       | ive-active:  | []               |                 |
| Riser1:                                | []              |           | VLAN      | (Advanced)   |                  |                 |
| Riser2:                                | []              |           | VLA       | N enabled:   | []               |                 |
| MLom:                                  | []              |           | VLA       | N ID:        | 1                |                 |
| Shared LOM Ext:                        | []              |           | Pri       | ority:       | 0                |                 |
| IP (Basic)                             |                 |           |           |              |                  |                 |
| IPV4:                                  | [X]             | IPV6:     | []        |              |                  |                 |
| DHCP enabled                           | []              |           |           |              |                  |                 |
| CIMC IP:                               | 192.168.1.      | 179       |           |              |                  |                 |
| Prefix/Subnet:                         | 255.255.25      | 5.0       |           |              |                  |                 |
| Gateway:                               | 192.168.1.      | 1         |           |              |                  |                 |
| Pref DNS Server:                       | 0.0.0.0         |           |           |              |                  |                 |
|                                        |                 |           |           |              |                  |                 |
| *****                                  | ****            | okokokoko | *****     | ****         |                  | opposite        |
| <up down="">Selection</up>             | n <f10>Sa</f10> | ve k      | Space>Ena | ble/Disable  | <f5>Refresh</f5> | <esc>Exit</esc> |
| <f1>Additional set</f1>                | ttings          |           |           |              |                  |                 |

Typical settings are to set **NIC mode** to **Dedicated** and to set **NIC redundancy** to **None**. Configure IP addressing and VLAN details per site requirements. Press the **<F10>** key to save the entries and continue the boot process.

**Step 5** If not already done, connect the server's dedicated management port to its adjacent access switch. From a Windows (or Apple) client machine, verify network connectivity to the CIMC host interface.

### Access the CIMC Interface

With the CIMC interface configured, it is accessed to complete the machine preparation and to facilitate the software installation.

- **Step 1** Using a Windows (or Apple) workstation, initiate a browser session to the CIMC interface using the address provisioned in the previous steps.
- **Step 2** In the CIMC login page, enter the username and password for the CIMC interface. The default credentials are admin and password. If the password was changed during server setup, use the currently configured password.

#### cisco Integrated Management Controller Log Ou Overall Server Status C 🔳 🕹 💭 🧱 🔍 🛛 🙂 🛕 Moderate Fault Server Summary Actions Server Properties Server Admin Storage Product Name: UCS C220 M4S Summary Serial Number: FCH2002V1CU Inventory Power Off Server PID: UCSC-C220-M45 Sensors Shut Down Server UUID: FD16CB59-44BE-405E-A700-94B52C2A12AC Remote Presence BIOS Version: C220M4.2.0.6a.0.051220151501 C Power Cycle Server BIOS Description: **Power Policies** 🕑 Hard Reset Server Faults and Logs Server Status Launch KVM Console Troubleshooting Power State: 🙁 On Turn On Locator LED Overall Server Status: 🛆 Moderate Fault Temperature: 🗹 Good Overall DIMM Status: 🛛 🐼 Good Power Supplies: 🔻 Fault Fans: 📝 Good Locator LED: 🙁 🙁 Off 412699 Overall Storage Status: 🔽 Good

### Figure 4: CIMC Interface

- **Step 3** At this point, BIOS CPU Virtualization Technology (VTx) features may be verified, as follows:
  - a) Choose Server > BIOIS.
  - b) Choose Actions > Configure BIOS

c) In the pop up window, select the **Advanced** tab. For Cisco UCS platforms, the VT extensions should be enabled by default, as shown.

| cisco Cisco Integr                      | ated Management Contro               | oller                                                          | Cisco IMC Hostname:<br>Logged in as: | C220m4<br>admin@192.168.1.8<br>Log Out |
|-----------------------------------------|--------------------------------------|----------------------------------------------------------------|--------------------------------------|----------------------------------------|
| Overall Server Status                   | C   3 € C ■   © 0<br>BIOS            | •                                                              |                                      |                                        |
| Server Admin Storage<br>Summary         | Actions                              | BIOS Properties                                                |                                      |                                        |
| Inventory<br>Sensors<br>Remote Presence | Configure Boot Order                 | Configure BIOS Parameters                                      |                                      | 0                                      |
| BIOS<br>Power Policies                  | Clear BIOS CMOS                      | Note: Default values are shown in bold.                        |                                      |                                        |
| Troubleshooting                         | Resort Plandiacuming Costonin Securi | Processor Configuration                                        | ot Host Immediatel                   | <b>,</b>                               |
|                                         |                                      | Intel(R) Hyper-Threading Technology<br>Number of Enabled Cores | Enabled                              |                                        |
|                                         |                                      | Execute Disable                                                | Enabled                              |                                        |
|                                         |                                      | Intel(R) Interrupt Remapping                                   | Enabled                              |                                        |
|                                         |                                      | Intel(R) VT-d Coherency Support<br>Intel(R) VT-d ATS Support   | Disabled<br>Enabled                  |                                        |

Figure 5: Verify BIOS Configuration

**Step 4** Verify the CIMC network configuration is set for best performance. Select **Network** under the **Admin** tab. Enable the management port's **Auto Negotiation**. By default, the port may be set for 100mbps/Half Duplex; this will severely impair the ISO file transfer process.

Figure 6: Verify Network Configuration

| cisco Cisco Integral                                                                                                    | ted Management Control                                                        | ler                                                              |                                                                                                    | Cisco IMC Hostname:<br>Logged in as: | C220m4<br>admin@192.168.1.8<br>Log Out |
|----------------------------------------------------------------------------------------------------|-------------------------------------------------------------------------------|------------------------------------------------------------------|----------------------------------------------------------------------------------------------------|--------------------------------------|----------------------------------------|
| Overall Server Status<br>Moderate Fault<br>Server Admin Storage<br>User Management<br>Network<br>Communications Services<br>Certificate Management<br>Event Management<br>Firmware Management<br>Ublities | C C C C C C C C C C C C C C C C C C C                                         | NTP Settings<br>Dedicated<br>None<br>00:F2:88:2D:29:CC<br>C220m4 | Port Profile<br>Port Profile<br>Port Properties<br>Auto Negotiation:<br>Network Port Speed:<br>Duplex: | I Gbps<br>Fuil ©                     |                                        |
|                                                                                                    | Dynamic DNS:<br>Dynamic DNS Update Domain:<br>1Pv4 Properties<br>Enable IPv4: | <b>X</b>                                                         | IPv6 Properties<br>Enable IPv6:<br>Use DHCP:<br>IP Address:                                            |                                      |                                        |

Step 5 If this is a new machine, the storage sub-system may need to be set up and initialized. As there are a wide variety of options with respect to storage, the exact deployment details will depend on the employed storage components utilized. For specific installation procedures, review product documentation and feature descriptions associated with actual storage

options. The following illustrates the most common Direct Attached Storage (DAS) using the integral MRAID module. To configure the MRAID controller:

- a) A pre-boot utility may be invoked by entering <Ctrl-R> during the boot-up process. This will directly access the on-board ROM-based configuration utility.
- b) Within the CIMC interface, select the Storage tab to display the Modular Raid Controller. Under the Controller Info tab, click the Create Virtual Drive from Unused Physical Drives option. In the popup window, choose the desired RAID level from the drop-down menu. In the list of Physical Drives, select the participating member(s) by clicking the Select box, as shown.

### Figure 7: Configure the MRAID Controller

| cisco Integra                                                                                                    | ated Management Controlle                                                                                                    | er                                                                                                    |                                                                                                    | Cisco                                                                          | IMC Hostname:<br>Logged in as:             | C220m4<br>admin@192.168.1.8<br>Log Out |
|----------------------------------------------------------------------------------------------------|----------------------------------------------------------------------------------------------------|----------------------------------------------------------------------------------------------------|----------------------------------------------------------------------------------------------------|--------------------------------------------------------------------------------|--------------------------------------------|----------------------------------------|
| verall Server Status<br>Moderate Fault<br>Server Admin Storage<br>Cisco 126 SAS Modular Raid<br>Controller<br>(SLOT-HEA)<br>Cisco FlexFlash | Cisco 12G SAS Modular Raid Co<br>Controller Info<br>Physical Drive Info<br>Create Virtual Drive from Unused Physical<br>Create Virtual Drive from an Existing Virtua<br>Create Virtual Drive from an Existing Virtua<br>Torreate Virtual Drive from an Existing Virtua<br>Create Virtual Drive from an Existing Virtua<br>Create Virtual Drive from an Existing Virtua<br>Controller Status:<br>Optimal<br>RAID Chip Temperature: 44 °C<br>TTY Log Status: Net Dewnle | Create Drive Group Create Drive Group Create Drive Group Create Drive Group Create Drive Groups Create Drive Groups Create Dri | BA)<br>Backup Unit Storage Log<br>Settings<br>Predictive F<br>Drive from Unuse<br>Size (MB) Mo<br>952720 MB SEA(<br>952720 MB SEA( | Log Out                                                                        |                                            |                                        |
|                                                                                                    |                                                                                                    | r Virtual Drive Proper<br>Virtual Drive Name:<br>Strip Size:<br>Write Policy:<br>Access Policy:                                                                                                    | SEAT<br>ties<br>RAIDO<br>64k<br>Write Through<br>Read Write                                                                        | Read Policy:<br>Cache Policy:<br>Disk Cache Policy:<br>Size:<br>Generate XMLAP | No Read Ahe<br>Direct IO<br>Unchanged<br>0 | ead D<br>MB D<br>Cancel                |

Depending on the selected RAID level, this can be one or more selections. When the array members have been selected, click >> to allocate them to the Drive Group. With the Drive Group membership defined, click **Create Virtual Drive**. Clicking the Virtual Drive Info tab displays a report of the Virtual Drives controlled by the MRAID module and their status.

I

**Note** In this example the Virtual Drive #0 is the selected boot drive, as shown.

### Figure 8: Create a Virtual Drive

| Iontroller Info Physical | Drive Info | Virtual Drive | Info Battery B    | ackup Unit SI | torage Log |            |      |
|--------------------------|------------|---------------|-------------------|---------------|------------|------------|------|
| Virtual Drives           |            |               |                   |               |            |            | <br> |
| Virtual Drive Number     | Name       | Status        | Health            | Size          | RAID Level | Boot Drive |      |
| 0                        | RAID0_1    | Optimal       | Good Good         | 952720 ME     | RAID 0     | true       |      |
| 1                        | RAID0_2    | Optimal       | Good Good         | 952720 ME     | RAID 0     | false      |      |
| 2                        | RAID0_3    | Optimal       | Good              | 952720 ME     | RAID 0     | false      |      |
|                          |            |               |                   |               |            |            |      |
|                          |            |               |                   |               |            |            |      |
|                          |            |               |                   |               |            |            |      |
|                          |            |               |                   |               |            |            |      |
|                          | 1          |               | 1                 | 1 1           | 0          |            | <br> |
| Actions                  |            | Operat        | ion Status        |               |            |            |      |
| 🖗 Initialize             |            | Operat        | tion: No operatio | n in progress |            |            |      |
| 💮 Set as Boot Drive      |            | Progre        | ss in %: O        |               |            |            |      |
| Delete Virtual Drive     |            | Elapse        | d Time (secs): 0  |               |            |            |      |
| Edit Virtual Drive       |            |               |                   | Refresh       |            |            |      |

### Map the Cisco Modeling Labs ISO Disk Image

To map the Cisco Modeling Labs ISO disk image, complete the following steps:

**Step 1** With the Cisco UCS server properly prepared for the Cisco Modeling Labs installation, the ISO installation media must be virtually (remote) mounted to the target server. In the CIMC interface, open a KVM Console to the server by clicking the associated icon in the tool bar or the within the **Actions** pane.

### Figure 9: KVM Console

| ululu Cisco Intogra                                                                                                 | atod Managomor                        | t Controllor                                                                                                    | Cisco IMC Hostname: C220                                                   | lm4 |
|----------------------------------------------------------------------------------------------------|---------------------------------------|----------------------------------------------------------------------------------------------------|----------------------------------------------------------------------------|-----|
| CISCO Integra<br>Overall Server Status<br>Moderate Fault<br>Server Admin Storage<br>Summary<br>Inventory<br>Sensors | C C C C C C C C C C C C C C C C C C C | Server Properties<br>Product terme:<br>Serie Number:<br>PID:                                                                          | Open KVM Consol                                                            | e   |
| Remote Presence<br>BIOS<br>Power Policies<br>Faults and Logs<br>Troubleshooting                                     | Shut Down Server                      | UUID:<br>BIOS Version:<br>Description:<br>Server Status<br>Power State:                                                               | PD16CB59-44BE-405E-A700-94B52C2A12AC<br>C220M4.2.0.6a.0.051220151501       |     |
|                                                                                                    |                                       | Overall Server Status:<br>Temperature:<br>Overall DIMM Status:<br>Power Supplies:<br>Fans:<br>Locator LED:<br>Overall Storage Status: | Moderate Fault<br>Q Good<br>Q Good<br>V Fault<br>Q Good<br>Ø Off<br>Q Good |     |

- **Note** If using a Java-enabled browser, a series of PopUp windows will appear; acknowledge each and the KVM Console window will open. If the browser is not java-enabled (e.g. Chrome), manually open the downloaded viewer.jnlp file with the javaws.exe application and acknowledge the series of PopUps.
- Step 2In the KVM Console window, click Virtual Media from the menu bar. From the drop-down, choose the Activate Virtual<br/>Devices. Acknowledge the Unencrypted Virtual Media Session warning and click Apply, as shown.

| File | View | Macros | Tools | Power | Virtual Media | Help                                                                                               |
|------|------|--------|-------|-------|---------------|----------------------------------------------------------------------------------------------------|
|      |      |        |       |       | Create Ima    | age                                                                                                |
|      |      |        |       |       | Activate V    | irtual Devices                                                                                     |
|      |      |        |       | 1     |               |                                                                                                    |
|      |      |        |       |       | (             |                                                                                                    |
|      |      |        |       |       | Unenc         | rypted Virtual Media Session                                                                       |
|      |      |        |       |       |               |                                                                                                    |
|      |      |        |       |       | Ant           | Inencrypted session for virtual media to the server has been established. Do you wish to continue? |
|      |      |        |       |       |               | Remember this configuration for future connections to this server                                  |
|      |      |        |       |       | 0             | Reject this session                                                                                |
|      |      |        |       |       |               |                                                                                                    |
|      |      |        |       |       |               | Apply                                                                                              |
|      |      |        |       |       |               |                                                                                                    |

### Figure 10: Activate Virtual Devices

Step 3 Click Virtual Media from the menu bar again. In the expanded drop-down list, choose the Map CD/DVD... option. In the resultant Virtual Media – Map CD/DVD dialog box, browse to and select the Cisco Modeling Labs ISO file. The ISO image file will appear in the selected Drive/Image File field; click Map Device to continue, as shown.

#### Figure 11: Map CD/DVD

| 🛦 Virtual Media - N | Map CD/DVD | /          |        | Look in:                                     | cml1.2                                  | I A A | - 88 8= |
|---------------------|------------|------------|--------|----------------------------------------------|-----------------------------------------|-------|---------|
| Drive/Image File:   | Read Only  | [          | Browse |                                              |                                         |       |         |
|                     |            | Map Device | Cancel | File <u>N</u> ame:<br>Files of <u>T</u> ype: | cml.1.0.39.iso<br>Disk iso file (*.iso) |       |         |
|                     |            |            |        |                                              |                                         | Open  | Cancel  |

- Step 4 In the KVM Console window, click Macros from menu banner. In the drop-down list, choose Static Macros > Ctrl-Alt-Del to trigger a server reboot.
- Step 5During the reboot cycle, when the server setup screen is displayed, press the <F6> key. Choose the Cisco vKVM-Mapped<br/>vDVD option for the boot device. When complete, the server will boot the ISO disk image file.

## **Run the VIRL Installer**

The VIRL Installer screen is displayed on the directly attached console. There are four options available:

- Live—Boots an non-persistent VIRL instance into the server. This method allow for changes to be made before the install is initiated. An **Install System to HDD** icon on the booted Ubuntu desktop initiates the software installation process.
- Install-Skips the initial Ubuntu load and directly initiates the system installation process.
- Memtest—Performs a test of the system DRAM.

• Hd—Aborts the installation and restarts the system with the first hard disk.

### Figure 12: VIRL Installer Window

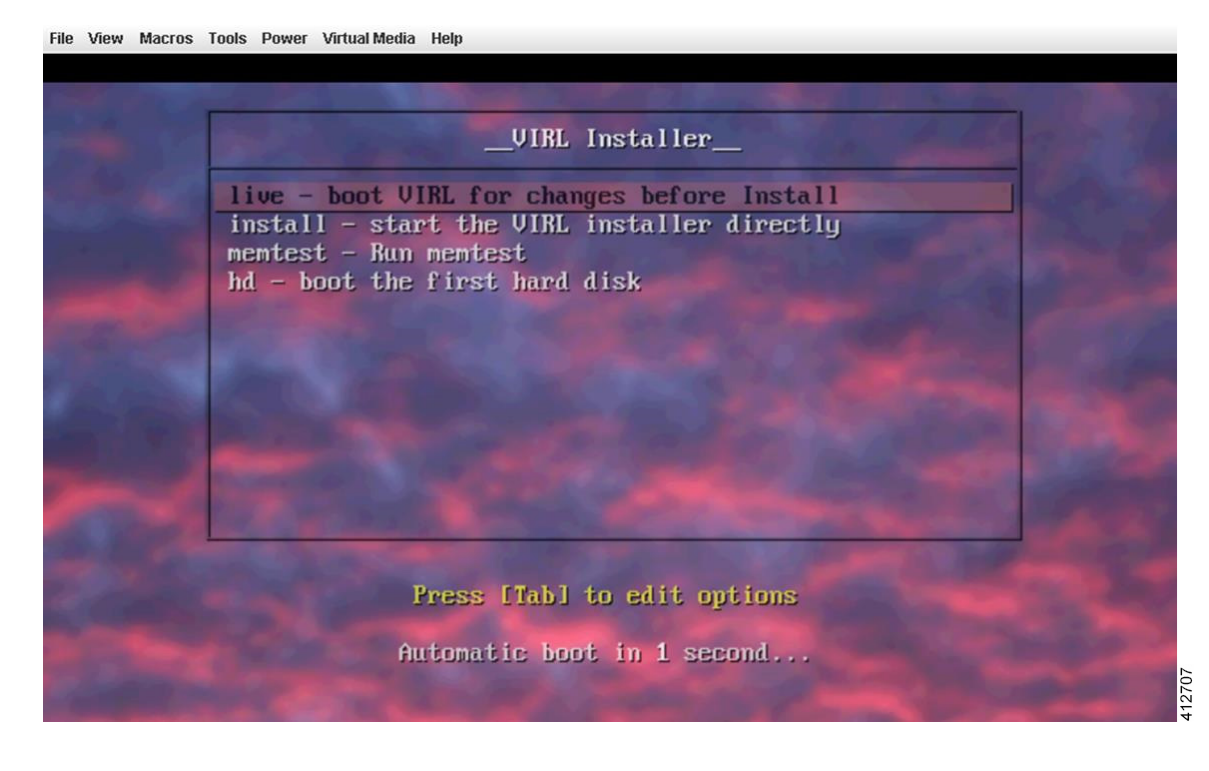

Note

From this point onwards, installation actions should be performed using the directly attached console. Attempting to perform the installation process using the CIMC's virtual KVM console may trigger a virtual screen resolution fault. To map the Cisco Modeling Labs ISO disk image, complete the following steps:

**Step 1** Choose <u>Install Option 1: live - boot VIRL for changes before install</u>. When the log in screen is displayed, log into the virtual machine using username virl and password VIRL.

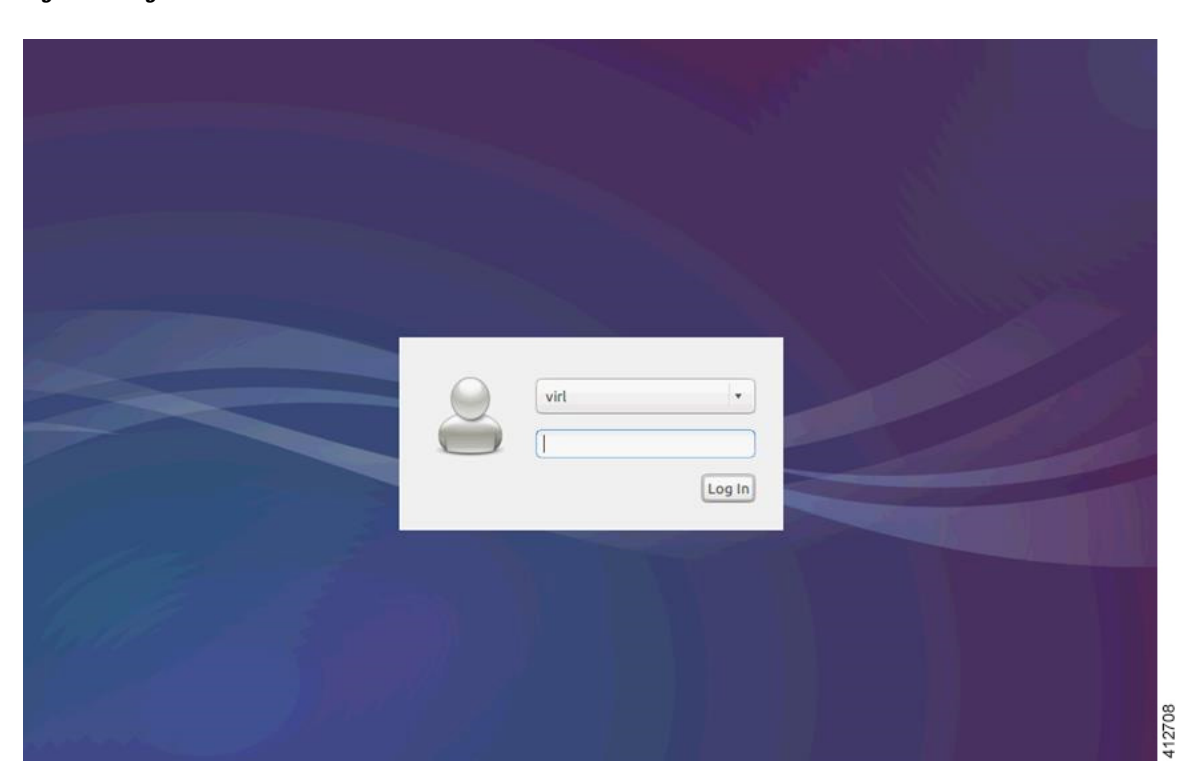

### Figure 13: Log In Window

**Step 2** On the desktop, double-click **Install system to HDD** to begin the installation.

### Figure 14: Desktop Main Menu

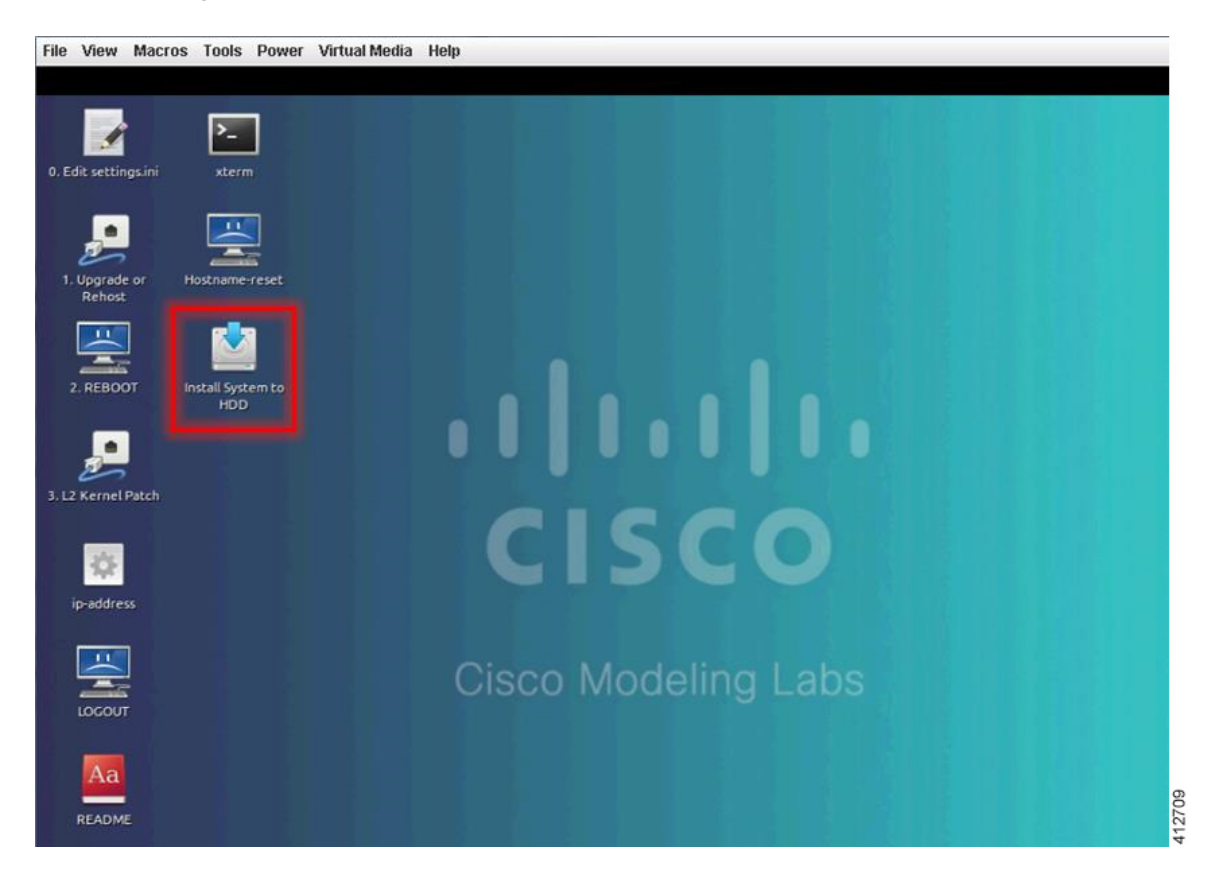

- **Step 3** In the Welcome window, choose the applicable language from the list and click Continue.
- **Step 4** The **Preparing to install System** window will request affirmation that minimum requirements have been met. The recommended storage for Cisco Modeling Labs is 250G or larger. Do not enable download updates or third-party software while installing. Click **Continue**.

### Figure 15: Preparing to Install System Window

| Preparing to install System                                                                                                    |                                                                                  |                                                              |
|----------------------------------------------------------------------------------------------------|----------------------------------------------------------------------------------|--------------------------------------------------------------|
| For best results, please ensure that this comp                                                                                             | uter:                                                                            |                                                              |
| ✓ has at least 8.6 GB available drive space                                                                                                | e                                                                                |                                                              |
| ✓ is connected to the Internet                                                                                                    |                                                                                  |                                                              |
| Download updates while installing<br>System uses third-party software to play Flash, I<br>software is proprietary. The software is subject | MP3 and other media, and to work with<br>to license terms included with its doci | n some graphics and wi-fi hardware. Some of this umentation. |
| <ul> <li>Install this third-party software</li> <li>Fluendo MP3 plugin includes MPEG Layer-3 audio d</li> </ul>                            | lecoding technology licensed from Fraunhofe                                      | r IIS and Technicolor SA.                                    |
|                                                                                                    |                                                                                  | Quit Back Continue                                           |
|                                                                                                    |                                                                                  |                                                              |

**Step 5** In the **Installation Type** window, the Installation type should be set to **Erase disk and Install System**. We recommend that you enable the **Use LVM with the new System installation** option, to setup Logical Volume Management. Click **Install Now**.

### Figure 16: Installation Type Window

I

| Installation type                                                                                                    |                    |
|----------------------------------------------------------------------------------------------------|--------------------|
| <ul> <li>This computer currently has no detected operating systems. What would you like to do?</li> <li>Erase disk and install System Warning: This will delete all your programs, documents, photos, music, and any other files in all operating systems.</li> <li>Encrypt the new System installation for security You will choose a security key in the next step.</li> <li>Use LVM with the new System installation</li> </ul> |                    |
| This will set up Logical Volume Management. It allows taking snapshots and easier partition resizing.  Something else You can create or resize partitions yourself, or choose multiple partitions for System.                                                                                                    | ✓ Back Install Now |
|                                                                                                    |                    |

**Step 6** Confirm the disk partitioning information displayed and click **Continue**.

### Figure 17: Write the Changes to Disks? Window

| 2                                                                                                    | Write the changes to disks?                                                 |                 |
|----------------------------------------------------------------------------------------------------|-----------------------------------------------------------------------------|-----------------|
| IF you continue, the char<br>changes manually.                                                              | nges listed below will be written to the disks. Otherwise, you will be able | to make further |
| The partition tables of t<br>LVM VG virl-vg, LV root<br>LVM VG virl-vg, LV swap<br>SCSI1 (2,0,0) (sda)      | he following devices are changed:<br>_1                                     |                 |
| The following partitions<br>LVM VG virl-vg, LV root<br>LVM VG virl-vg, LV swap<br>partition #1 of SCSI1 (2, | are going to be formatted:<br>as ext4<br>_1 as swap<br>0,0) (sda) as ext2   |                 |
|                                                                                                    | Go Back                                                                     | Continue        |

- **Step 7** In the Where are you? window, enter the applicable time zone, and click Continue.
- **Step 8** In the **Keyboard Layout** window, choose the applicable locale-specific keyboard layout to use by clicking the corresponding option from the **Choose your keyboard layout** list, and click **Continue**.
- **Step 9** In the **Who are you?** window, enter values for the fields exactly as described here:

#### Figure 18: Who are you? Window

| Who are you?                                                                                                    |
|----------------------------------------------------------------------------------------------------|
| Your name:<br>Your computer's name: virl-UCSC-C220-M4S<br>The name it uses when it talks to other computers.<br>Pick a username: virl<br>Choose a password: Password<br>Confirm your password: Confirm password<br>Confirm your password: Confirm password<br>Log in automatically<br>Require my password to log in<br>Encrypt my home folder<br>Continue |
| •••••                                                                                                    |

- n the Your name field, enter the value cml or a name of your choice.
- In the Your computer's name field, enter the value: cml

- In the Pick a username field, enter the value: virl
- In the Choose a password field, enter the value: VIRL
- In the Confirm your password field, enter the value: VIRL
- Uncheck the Log in automatically radio button if it is selected.
- Select the Require my password to log in radio button.
- Uncheck the Encrypt my home folder check box if it is selected.
- **Caution** No variations on the these values are permitted.
- **Note** Ensure that the computer host name is set to **cml**. Failure to set the computer name to cml will prevent the OpenStack services from installing correctly and the installation will fail. If desired, a different host name can be set later as described in the Customization section.

Click Continue to start the installation. This initiates the image transfer process and copies the files to the UCS Server.

A status window indicates the progress of the installation. Once the file transfer has completes, the system detects the running hardware; applies necessary adaptations, and performs a post-install cleanup.

**Step 10** The **Installation Complete** notification indicates a successful installation. Click **Restart Now** to effect a reboot using the installed image.

### Figure 19: Installation Complete Window

| <ul> <li>Installation has finished. You can continue testing System now, but until you</li> </ul> | + ×    |
|---------------------------------------------------------------------------------------------------|--------|
| restart the computer, any changes you make or documents you save will not<br>preserved.           | e      |
| Continue Testing Restart Now                                                                      | 412714 |

**Step 11** If you choose **Install Option 2: install - start the VIRL installer directly**, this bypasses booting a transient instance of the server and immediately starts the installation. Steps 3 -10 are performed as described above.

### **Verify that Required Interfaces are Present**

The Cisco Modeling Labs bare-metal install requires 5 network interfaces, named eth0, eth1, eth2, eth3, and eth4. The presence of these interfaces should be verified at this point. Following install options 1 (live) or 2 (install), the Cisco Modeling Labs server is re-booted from the local disk. On completion of the reboot, log back into the console and open an xterm session.

From a console xterm session, running the command if config | grep eth should return a list of 5 interfaces named eth0 though eth4.

Figure 20: List of Five Interfaces

| X                                                                                                    | virl@cml: ~                                                                                                    | - <del>+</del> × |
|----------------------------------------------------------------------------------------------------|----------------------------------------------------------------------------------------------------|------------------|
| virl@cml:"\$ ifconfig   grep<br>etM Link encap:Etherne<br>etM Link encap:Etherne<br>etM Link encap:Etherne<br>etM Link encap:Etherne<br>etM Link encap:Etherne<br>virl@cml:"\$ | eth<br>t HWaddr 00:f2:8b:2d:29:d2<br>t HWaddr 00:f2:8b:2d:29:d3<br>t HWaddr 00:3a:7d:21:c3:17<br>t HWaddr 00:3a:7d:21:c3:18<br>t HWaddr 00:3a:7d:21:c3:19 |                  |

If a PCI or LOM-based Ethernet controller is confirmed as installed, but the *ifconfig* command returns a listing of only 2 interfaces, it is possible that the server detected the interfaces using a different name (e.g. em2, em3, and so on.

### Figure 21: List of Two Interfaces Only

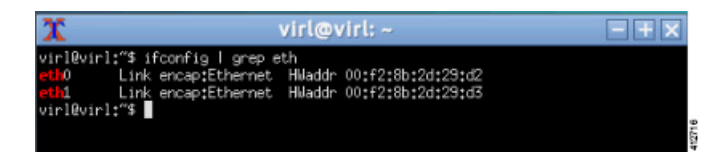

This naming discrepancy can be verified using the ip link show command. In this example, the PCIe-based interfaces are recognized as em1 – em4 as highlighted.

Figure 22: Use the ip link show Command

| 🗙 🙀 virl@cml: /etc/network 📃 🕂 🗙                                                                                                    |
|----------------------------------------------------------------------------------------------------|
| virl@cml:/etc/network\$ ip link show                                                                                                    |
| 1: lo: <loopback,up,lower_up> mtu 65536 qdisc noqueue state UNKNOWN mode DEFAULT</loopback,up,lower_up>                                       |
| group default                                                                                                    |
| link/loopback 00:00:00:00:00:00 brd 00:00:00:00:00:00                                                                                         |
| 2; eth0: <bruadcasi,multicasi,up,luwer_up> mtu 1500 qdisc mq state UP mode DEFAU</bruadcasi,multicasi,up,luwer_up>                            |
| Li group default gien 1000                                                                                                    |
| TINK/Ether VV:f2:8D;2d;23:d2 Drd ff;ff;ff;ff;ff;ff;ff;ff;<br>Zt ath1t /TPD0DC0CT WULTIC0CT PD0MICC UP LOUED UP\ wtw 1500 adies wa atata UP wa |
| de DEFOULT opeue default alen 1000                                                                                                    |
| link/athen_00+62+9b+2d+29+dZ_bnd_66+66+66+66+66                                                                                               |
| 4: em1: <broadcast_multicast> mtu 1500 adisc noop state DOWN mode DEFAULT oroup</broadcast_multicast>                                         |
| default glen 1000                                                                                                    |
| link/ether 00:3a:7d:21:c3:17 brd ff:ff:ff:ff:ff:ff                                                                                            |
| 5: em2: <broadcast,multicast> mtu 1500 qdisc noop state DOWN mode DEFAULT group</broadcast,multicast>                                         |
| default glen 1000                                                                                                    |
| link/ether 00:3a:7d:21:c3:18 brd ff:ff:ff:ff:ff:ff                                                                                            |
| 6: em3: <broadcast,multicast> mtu 1500 qdisc noop state DOWN mode DEFAULT group</broadcast,multicast>                                         |
| default glen 1000                                                                                                    |
| link/ether 00:5a:7d:21:c5:19 brd ff:ff:ff:ff:ff:ff                                                                                            |
| /: em4: <bkuhulhsi,muliilhsi> mtu 1500 qdisc noop state UUWN mode UEFHULI group</bkuhulhsi,muliilhsi>                                         |
| lier 1000 action 1000 action and conference conference                                                                                        |
| 9: eth6: (RPD0DC0ST NULTICOST) wtw 1500 adisc peop state DOWN wode DEFOULT opeup                                                              |
| default den 1000                                                                                                    |
| link/ther_a0:36:9f:80:hc:f0 hrd ff:ff:ff:ff:ff:ff                                                                                             |
| 9: eth7: <broadcast.multicast> mtu 1500 gdisc noop state DOWN mode DEFAULT group</broadcast.multicast>                                        |
| default glen 1000                                                                                                    |
| link/ether a0:36:9f:80:bc:f1 brd ff:ff:ff:ff:ff:ff                                                                                            |
| 10: eth8: <broadcast,multicast> mtu 1500 qdisc noop state DOWN mode DEFAULT grou</broadcast,multicast>                                        |
| p default glen 1000                                                                                                    |
| link/ether a0:36:9f:80:bc:f2 brd ff:ff:ff:ff:ff:ff                                                                                            |
| 11: eth9: <bruadcast,multicast> mtu 1500 qdisc noop state DOWN mode DEFAULT grou</bruadcast,multicast>                                        |

To reset the interface names to the format expected by the Cisco Modeling Labs installer, complete the following steps:

- 1 Edit the /etc/default/grub file: sudo nano /etc/default/grub
- 2 Search for the follow two lines:

I

```
GRUB_CMDLINE_LINUX_DEFAULT=""
GRUB_CMDLINE_LINUX=""
```

412717

### **3** Edit the lines as follows:

```
GRUB_CMDLINE_LINUX_DEFAULT="biosdevname=0"
GRUB_CMDLINE_LINUX="biosdevname=0"
```

#### Figure 23: Updated File

| 2       | X                                                                                                    | virl@cml: ~                                                                                                    | - + × |
|---------|----------------------------------------------------------------------------------------------------|----------------------------------------------------------------------------------------------------|-------|
|         | GNU nano 2,2,6                                                                                                    | File: /etc/default/grub                                                                                                    |       |
| # ## #  | If you change this file, run<br>/boot/grub/grub.cfg.<br>For full documentation of the<br>info -f grub -n 'Simple con                                                                           | 'update-grub' afterwards to update<br>options in this file, see:<br>figuration'                                                                             |       |
| GGGGGGG | RUB_DEFAULT=0<br>RUB_HIDDEN_TIMEOUT=0<br>RUB_HIDDEN_TIMEOUT_QUIET=true<br>RUB_TIMEOUT=10<br>RUB_DISTRIBUTOR=`lsb_release -<br>RUB_CMDLINE_LINUX_DEFAULT="bio<br>RUB_CMDLINE_LINUX="biosdevname | i <u>-s 2&gt; /dev/null    echo D</u> ebian`<br>sdevname=0"<br>=0"                                                                                          |       |
| * * * * | Uncomment to enable BadRAM fi<br>This works with Linux (no pat<br>the memory map information fr<br>GRUB_BADRAM="0x01234567,0xfefe                                                              | ltering, modify to suit your needs<br>ch required) and with any kernel that obtains<br>om GRUB (GNU Mach, kernel of FreeBSD)<br>fefe,0x89abcdef,0xefefefef" |       |
| # #     | Uncomment to disable graphica<br>GRUB_TERMINAL=console                                                                                                    | l terminal (grub-pc only)                                                                                                    |       |
| #       | The resolution used on graphi                                                                                                    | cal terminal                                                                                                    |       |

- 4 Save the /etc/default/grub file and exit using [Ctrl-X; Yes; Enter]
- 5 Complete the update using the command: sudo update-grub
- 6 Reboot the server to effect the changes: sudo reboot now
- 7 On completion of the system restart, verify that the required number of Ethernet interfaces conforming to the ethN naming format are now available on the operating system. If not, this must be diagnosed and resolved before proceeding, or the interface-constrained installation steps performed.

### (Optional) Configure Static IP

In accordance with best practices and to account for a possible lack of DHCP services, it is recommended that the eth0 interface be configured with a static IP address, as follows:

**Step 1** Start the virtual machine and log in using the username virl and the password VIRL.

**Note** The Ubuntu Software Updater may start automatically upon login. It is safe to close the Updater and continue with the installation.

| Step 2  | Click the <b>xterm</b> icon to open a terminal window.                                                                                                    |  |  |  |  |
|---------|----------------------------------------------------------------------------------------------------|--|--|--|--|
| Step 3  | Change to the network interfaces configuration directory: cd /etc/network                                                                                                    |  |  |  |  |
| Step 4  | Open the interfaces configuration file for editing: sudo nano interfaces                                                                                                    |  |  |  |  |
| Step 5  | Change the eth0 addressing method to static: iface eth0 inet static                                                                                                    |  |  |  |  |
| Step 6  | Provide the static IP address: address n.n.n.n                                                                                                    |  |  |  |  |
| Step 7  | Provide the static IP address netmask: netmask mmm.mmm.mmm.mmm                                                                                                    |  |  |  |  |
| Step 8  | <ul> <li>Provide the default IP gateway address: gateway g.g.g.g</li> <li>Note If no default IP gateway address is provided, do not configure any DNS name-server addresses unless they are reachable on the local subnet. Doing otherwise will lead to unpredictable behavior as various Cisco Modeling Labs services fruitlessly attempt to resolve names.</li> </ul> |  |  |  |  |
| Step 9  | Provide valid reachable DNS name-server addresses: dns-nameservers a.a.a.a b.b.b.b                                                                                                    |  |  |  |  |
| Step 10 | Enter Ctrl-X to exit.                                                                                                    |  |  |  |  |
| Step 11 | Enter Y and Enter to confirm saving the interfaces file and exit.                                                                                                    |  |  |  |  |
| Step 12 | Enter sudo reboot now to reboot the virtual machine in preparation for the remaining installation steps.                                                                                                    |  |  |  |  |

### (Optional) Prepare for an Interface-Constrained Installation

In a bare metal deployment, if the Cisco Modeling Labs server does not have the required 5 network interfaces, the missing interfaces require pseudo-interface (dummy) references. This is done by creating an alias for the missing OpenStack services IP address, and then creating a pseudo-interface for each of the missing interfaces.

The steps described here are for a server fitted with only two network interfaces (eth0 and eth1). Three pseudo-interfaces (dummy1, dummy2, and dummy3) must be configured to compensate for the missing interfaces. Adapt the number of pseudo-interfaces in accordance with the number required for your specific deployment. This section can be skipped if the server has the requisite five network interfaces.

Step 1 From a console xterm session, edit the network configuration file: sudo nano /etc/network/interfaces
 Step 2 Add a new line in the eth0 section and enter up ip addr add 172.16.10.250/24 dev eth0 to create a new alias f

**p2** Add a new line in the eth0 section and enter up ip addr add 172.16.10.250/24 dev eth0 to create a new alias for the missing OpenStack services address.

For example:

```
iface eth0 inet dhcp
dns-nameservers 8.8.8.8 8.8.4.4
up ip addr add 172.16.10.250/24 dev eth0
```

Note When configuring a server for interface-constrained deployment, this is a good time to also set the application's management interface for static address assignment and to enter its primary interface details. This will save time associated with machine reset cycles.

```
For example:
```

```
iface eth0 inet static
   address nnn.nnn.nnn.hhh
   netmask nnn.nnn.nn.0
   gateway nnn.nnn.nn.g
```

|         | dns-nameservers 8.8.8.8 8.8.4.4                                                                                                    |  |  |  |  |  |
|---------|----------------------------------------------------------------------------------------------------|--|--|--|--|--|
|         | up ip addr add 172.16.10.250/24 dev eth0                                                                                                    |  |  |  |  |  |
|         | <b>Note</b> When setting the eth0 static IP assignment, the dns-nameservers should be set to a local DNS reference, or pointed to a loopback reference (127.0.0.1) if there is no Internet access. Otherwise, issues can arise during the rehost process as a result of timeouts from failed DNS queries. |  |  |  |  |  |
| Step 3  | Open the configuration file for editing: sudo nano /etc/virl.ini                                                                                                    |  |  |  |  |  |
| Step 4  | Change the hostname to ubuntu. This can be modified later during customization if desired.                                                                                                    |  |  |  |  |  |
| Step 5  | Enter Ctrl-W and search for 'l2_port.'.                                                                                                    |  |  |  |  |  |
|         | <b>Note</b> If the host has only one network interface, 'l2_port' would need to be set to a dummy interface, starting with dummy1 and incrementing sequentially for additional interfaces. In this case, it is left as eth1.                                                                              |  |  |  |  |  |
| Step 6  | Enter Ctrl-W and search for 'l2_port2:'. In this example, since interface eth2 is missing, l2_port2: must be mapped to interface dummy1. Replace eth2 with dummy1.                                                                                                    |  |  |  |  |  |
| Step 7  | Enter Ctrl-W and search for 'l3_port:'. In this example, since interface eth3 is missing, l3_port: must be mapped to interface dummy2. Replace eth3 with dummy2.                                                                                                    |  |  |  |  |  |
| Step 8  | Enter Ctrl-W and search for 'internalnet_port:'. In this example, since interface eth4 is missing, internalnet_port: must be mapped to interface dummy3. Replace eth4 with dummy3.                                                                                                    |  |  |  |  |  |
| Step 9  | Enter Ctrl-W and search for 'dummy_int'. Since dummy interfaces are required dummy_int must be set to True.                                                                                                    |  |  |  |  |  |
| Step 10 | Enter Ctrl-X to exit nano.                                                                                                    |  |  |  |  |  |
| Step 11 | Enter Y and Enter to confirm saving the configuration file and exit.                                                                                                    |  |  |  |  |  |
| Step 12 | Enter sudo reboot now to reboot the virtual machine.                                                                                                    |  |  |  |  |  |
| Step 13 | Once rebooted, log in again using username virl and password VIRL.                                                                                                    |  |  |  |  |  |
| Step 14 | Click the <b>xterm</b> icon to open a terminal window.                                                                                                    |  |  |  |  |  |
| C4      | Confirm that the One Starl confirm ID address is more baller to a second starling to a second                                                                                                    |  |  |  |  |  |

Step 15 Confirm that the OpenStack services IP address is reachable: ping -c 4 172.16.10.250

Note If no replies are received, check that the interfaces were updated correctly.

- **Step 16** Enter nova service-list to display the status of the Nova services. Verify that the status for each Nova service is enabled and that the state for each is up.
  - **Note** If the Nova services are not enabled and up, verify the changes to the network configuration file, reboot, and try again.
- Step 17Enter neutron agent-list to display the status of the OpenStack Neutron agents.<br/>Verify that the status for the Metadata, DHCP, and L3 agents is :-).
  - **Note** If the Metadata, DHCP, or L3 agents are not alive, verify the changes to the network configuration file, reboot, and try again.
  - **Important** Check that the following requirements are in place before proceeding to the next step in the installation process.
    - Confirm that the OpenStack services IP address is reachable.
    - Verify that the status for each Nova service is enabled and that the state for each is up.
    - Verify that the status for the Metadata, DHCP, and L3 agents is :-).

### **Reconfigure Default Console Resolution**

Once the software has been installed on the server, changing the default video resolution will enable the Cisco Modeling Labs Desktop Manager GUI (Ubuntu Light Display Manager) to be accessible via the CIMC's virtual KVM. This requires applying a shell script changing the default resolution to the lightdm configuration file.

Note

Changing the video resolution via the Desktop Manager's GUI menu (Preferences > Monitor Settings) is ineffective, as it does not apply to the Login page, thus preventing remote logins.

To manually set the video to a resolution supported by the CIMC's virtual KVM, complete the following steps:

| <b>Step 1</b> In the KVM Console window, click <b>Macros</b> on the n | menu bar. |
|-----------------------------------------------------------------------|-----------|
|-----------------------------------------------------------------------|-----------|

- **Step 2** From the drop-down menu, choose the Macros > Static Macros > Ctrl-Alt-F > Ctrl-Alt-F2, followed by <Enter> to switch the vConsole to a command line interface (CLI). If necessary, login with virl/VIRL.
- Step 3 Edit the lightdm.conf file: sudo nano /etc/lightdm/lightdm.conf
- Step 4 Add the following line to the file: display-setup-script=/etc/lightdm/lightdm\_cml.sh
- **Step 5** Save the file, and exit the editor: Ctrl-x; Yes; Enter
- Step 6 Create a lightdm\_cml.sh file: sudo nano /etc/lightdm/lightdm\_cml.sh
- **Step 7** Add the following lines:

### #!/bin/sh

xrandr --output default --mode 1024x768

- **Step 8** Save the file, and exit the editor: Ctrl-x; Yes; Enter
- Step 9 Set the shell-script as executable by entering: sudo chmod +x /etc/lightdm/lightdm\_cml.sh
- Step 10 Reboot the machine using the command: sudo reboot now

# **Start the User Workspace Management Interface**

Step 1

Once the virtual machine completes the reboot cycle, establish a browser session to the Cisco Modeling Labs server's management interface (either the DHCP acquired address noted earlier, or the static address added to the /etc/network/interfaces file.)

Figure 24: CML Server Main Menu

| cisco                     |                   |
|---------------------------|-------------------|
| CML Server                |                   |
| System Operations         | Documentation     |
| User Workspace Management | API Documentation |
| CML GUI Clients           |                   |
| Horizon (read-only)       |                   |
| Cisco                     | Trademark         |

I

**Step 2** Click the User Workspace Management interface link. Login with the default credentials (username= uwmadmin, password=password). The User Workspace Management Overview page is displayed.

| MM                            |   |                              |                               |                            |                               | Styles 👻 🎍 uwmadmin 🗰                      |  |
|-------------------------------|---|------------------------------|-------------------------------|----------------------------|-------------------------------|--------------------------------------------|--|
| Overview                      |   | Overview                     | Duoniow                       |                            |                               |                                            |  |
| My simulations                |   | Overview                     |                               |                            |                               |                                            |  |
| Project simulations           |   | There is no product-enabling | license installed for this in | istance.                   |                               | ×                                          |  |
| Projects                      |   | VIRL-CORE                    | AutoNetkit                    | AutoNetkit-Cisco           | Topology Visualization Engine | Live Network Collection Engine             |  |
| Jsers                         |   | 0.10.21.18                   | 0.21.4                        | 0.21.7                     | 0.15.5                        | 0.9.5                                      |  |
| DML Server<br>Connectivity    | * | System status<br>cml         |                               |                            |                               |                                            |  |
| M Control                     | * | CPU                          |                               |                            | 0.13%                         | 8xintel(R) Xeon(R) CPU E5-2660 0 @ 2.20GHz |  |
| censes                        |   | RAM (MB)                     |                               |                            | 6.77%                         | 4,353.32764,296.23                         |  |
| locie resources               | ~ | Disk usage (GB)              |                               |                            | 10.06%                        | 7.04 / 70.04                               |  |
| Repositories<br>Documentation | ~ | Resource usage o             | simulations 🚺                 | Resource usage ky projects |                               |                                            |  |
|                               |   | Instances / recommended      | apacity                       |                            | 0.00%                         | 0/24                                       |  |
|                               |   | VCPUs / recommended cap      | acity                         |                            | 0.00%                         | 0/24                                       |  |
|                               |   | VPAM (MP) (recommended       | canacity                      |                            | 0.00%                         | 0 / 128/64                                 |  |

Figure 25: User Workspace Management Overview

**Step 3** From the options on the left, expand the **CML Server** option and select **System Configuration**. Click **System** to set the system management details.

### Figure 26: System Configuration Controls

Overview

### System Configuration Controls

| My simulations             | System Networks VIF                   | RL Services Infrastructure Resources Apply Changes |
|----------------------------|---------------------------------------|----------------------------------------------------|
| Project simulations        | Hostname                              | cml                                                |
| Projects                   | Domain Name                           | cisco.com                                          |
| Users                      | NTP Server                            | ntp.esl.cisco.com                                  |
| CML Server                 | Ramdisk enabled                       |                                                    |
| System Configuration       | VNC enabled                           |                                                    |
| System Status              | VNC password                          | letmein                                            |
| Connectivity<br>VM Control | Primary Ethernet port                 | eth0                                               |
| Licenses                   | Use DHCP on primary<br>Ethernet port? |                                                    |
| Node resources             | Static IP address                     | 172.23.81.101                                      |
| Repositories               | Primary port network                  | 172.23.81.64                                       |
| Documentation              | Primary port netmask                  | 255.255.255.192                                    |
|                            | Primary port gateway                  | 172.23.81.65                                       |

#### **Table 1: System Configuration Parameters**

| Parameter       | Default      | Description                                                                                                    |
|-----------------|--------------|----------------------------------------------------------------------------------------------------|
| Hostname        | cml          | Changing this parameter is not supported.                                                                                       |
| Domain Name     | cml.info     |                                                                                                    |
| NTP Server      | pool.ntp.org | An NTP resource is required. If behind a firewall/proxy, this parameter should point to an NTP server reachable by this device. |
| Ramdisk enabled | unchecked    | Enable this option if you have at least 16 GB free RAM, to speed up I/O operations.                                             |
| VNC enabled     | unchecked    | Use this option to start the VNC server on the host. It operates on TCP port 5901.                                              |

| Parameter                             | Default                   | Description                                                                                                    |
|---------------------------------------|---------------------------|----------------------------------------------------------------------------------------------------|
| VNC Password                          | letmein                   | Enter the password for the VNC server.                                                                                                    |
| Primary Ethernet Port                 | eth0                      | Enter the primary ethernet port.                                                                                                    |
| Use DHCP on Primary<br>Ethernet port? | checked                   | When enabled, permits DHCP to configure the management interface (Ethernet0.) A static IP configuration is recommended. This parameter should be unchecked and the primary port configuration options set manually. |
| Static IP address                     | 127.0.0.1                 | Set as the desired IP address. Entries are not allowed when DHCP is enabled.                                                                                                    |
| Primary port network                  | 127.16.16.0               | Set as the IP network. Entries are not allowed when DHCP is enabled.                                                                                                    |
| Primary port netmask                  | 255.255.255.0             | Set network mask information. Entries are not allowed when DHCP is enabled.                                                                                                    |
| Primary port gateway                  | 127.16.16.1               | Set network gateway IP address. Entries are not allowed when DHCP is enabled.                                                                                                    |
| Primary DNS server IP<br>address      | 8.8.8.8                   | Enter the primary DNS server IP address.                                                                                                    |
| Secondary DNS server IP address       | 8.8.4.4                   | Enter the secondary DNS server IP address. Ensure you do not set<br>the same address as you set for the primary DNS server IP address.                                                                              |
| Is your system behind a proxy?        | unchecked                 | Use this option if your system is behind a proxy.                                                                                                    |
| HTTP/HTTPS Proxy                      | http://ymbkexample.com80/ | Replace with the URL of the Internet Access Proxy, in the format "http:// <proxy ip="" name="" or="">:<port number="">/".</port></proxy>                                                                            |

### **Step 4** Click **Networks** to configure the other interfaces for external communications.

### Table 2: Networks Configuration Parameters

I

| Parameter                    | Default         | Description                          |
|------------------------------|-----------------|--------------------------------------|
| Flat Network Port            | Eth1            | Enter the Flat network port.         |
| Flat Network<br>Address      | 172.16.1.254/24 | Enter the Flat network address.      |
| Flat Network<br>Address/Mask | 172.16.1.0/24   | Enter the Flat network address/mask. |

٦

| Parameter                                    | Default         | Description                                                                                                    |
|----------------------------------------------|-----------------|----------------------------------------------------------------------------------------------------|
| Flat Network<br>Netmask                      | 255.255.255.0   | Enter the Flat network netmask.                                                                                                    |
| Flat Network<br>Gateway IP Address           | 172.16.1.1      | Enter the Flat network gateway IP address.                                                                                                  |
| Flat Address Pool<br>Start Address           | 172.16.1.50     | Enter the Flat address pool start address.                                                                                                  |
| Flat Address Pool<br>End Address             | 172.16.1.253    | Enter the Flat address pool end address.                                                                                                    |
| Flat Primary DNS<br>server IP address        | 8.8.8.8         | Enter the Flat primary DNS server IP address.                                                                                               |
| Flat Secondary DNS<br>server IP address      | 8.8.4.4         | Enter the Flat secondary DNS server IP address. Ensure you do not set<br>the same address as you set for the primary DNS server IP address. |
| 2nd Flat Network<br>Enabled                  | Unchecked       | Use this option if a second Flat network, Flat1, is to be enabled.                                                                          |
| 2nd Flat Network<br>Port                     | Eth2            | Enter the name of the host's physical port used for the L2 Flat network, Flat1.                                                             |
| 2nd Flat Network<br>Address                  | 172.16.2.254/24 | Enter the IP address for the second Flat network, Flat1.                                                                                    |
| 2nd Flat Network<br>Address/Mask             | 172.16.2.0/24   | Enter the Flat network address/mask for Flat1.                                                                                              |
| 2nd Flat Network<br>Netmask                  | 255.255.255.0   | Enter the Flat network netmask for Flat1.                                                                                                   |
| 2nd Flat Network<br>Gateway IP Address       | 172.16.2.1      | Enter the Flat network gateway IP address for Flat1.                                                                                        |
| 2nd Flat Address<br>Pool Start Address       | 172.16.2.50     | Enter the Flat address pool start address for Flat1.                                                                                        |
| 2nd Flat Address<br>Pool End Address         | 172.16.2.253    | Enter the Flat address pool end address for Flat1.                                                                                          |
| 2nd Flat Primary<br>DNS server IP<br>address | 8.8.8.8         | Enter the Flat primary DNS server IP address for Flat1.                                                                                     |

| Parameter                                      | Default                                                                           | Description                                                                                                    |  |
|------------------------------------------------|-----------------------------------------------------------------------------------|----------------------------------------------------------------------------------------------------|--|
| 2nd Flat Secondary<br>DNS server IP<br>address | 8.8.4.4                                                                           | Enter the Flat secondary DNS server IP address for Flat1. Ensure you do not set the same address as you set for the primary DNS server IP address. |  |
| Snat Network Port                              | Eth3 Enter the name of the host's physical port used for L3 Snat network ext-net. |                                                                                                    |  |
| Snat Network<br>Address                        | 172.16.3.254/24                                                                   | Enter the IP address for the CML host in the L3 Snat network.                                                                                      |  |
| Snat Network<br>Address/Mask                   | 172.16.3.0/24                                                                     | Enter the Snat network address/mask.                                                                                                    |  |
| Snat Network<br>Netmask                        | 255.255.255.0                                                                     | Enter the Snat network netmask.                                                                                                    |  |
| Snat Network<br>Gateway IP Address             | 72.16.3.1                                                                         | Enter the Snat network gateway IP address.                                                                                                    |  |
| Snat Address Pool<br>Start Address             | 172.16.3.50                                                                       | Enter the Snat address pool start address.                                                                                                    |  |
| Snat Address Pool<br>End Address               | 172.16.3.253                                                                      | Enter the Snat address pool end address.                                                                                                    |  |
| Snat Primary DNS<br>server IP address          | 8.8.8.8                                                                           | Enter the Snat primary DNS server IP address.                                                                                                    |  |
| Snat Secondary DNS<br>server IP address        | 8.8.4.4                                                                           | Enter the Snat secondary DNS server IP address. Ensure you do not set<br>the same address as you set for the primary DNS server IP address.        |  |

### **Step 5** Click **VIRL Services** to configure the port numbers for VIRL services.

### Table 3: VIRL Services Configuration Parameters

I

| Parameter                           | Default | Description                                                                |
|-------------------------------------|---------|----------------------------------------------------------------------------|
| VIRL Apache Server<br>Port          | 80      | Enter the number of the VIRL Apache server port.                           |
| First VM Serial<br>Console TCP Port | 17000   | Simulated VMs with serial consoles use TCP ports starting from this value. |
| Last VM Serial<br>Console TCP Port  | 18000   | Simulated VMs with serial consoles use TCP ports ending with this value.   |

1

| Parameter                            | Default | Description                                                                    |
|--------------------------------------|---------|--------------------------------------------------------------------------------|
| VIRL Web Services<br>Port            | 19399   | Enter the TCP port number for the simulation engine services.                  |
| UWM Port                             | 19400   | Enter the TCP port number for the User Workspace Management interface.         |
| AutoNetkit<br>Webserver Port         | 19401   | Enter the TCP port number for the configuration engine preview interface.      |
| Live Visualization<br>Webserver Port | 19402   | Enter the TCP port number for the Live Visualization interface.                |
| UWM Web-SSH<br>Port                  | 19403   | Enter the TCP port number for the User Workspace Management SSH web interface. |
| Nova Websocket<br>Serial Port        | 19406   | Enter the TCP port number for the websocket-based serial console connections.  |
| Nova Websocket<br>VNC Port           | 19407   | Enter the TCP port number for the websocket-based VNC console connections.     |

**Step 6** Click **Infrastructure** to configure the other interfaces for external communications.

### Table 4: Infrastructure Configuration Parameters

| Parameter                 | Default  | Description                                                          |
|---------------------------|----------|----------------------------------------------------------------------|
| OpenStack Password        | password | Enter the password for administrator access to OpenStack operations. |
| MySQL Password            | password | Enter the password for OpenStack database access.                    |
| Guest Account<br>Present? | checked  | Use this option to create a default guest account.                   |
| Docker Registry Port      | 19397    | Enter the port number for the docker registry.                       |

**Step 7** Click **Resources** to configure the other interfaces for external communications to meet integration requirements.

ſ

| Parameter                        | Default   | Description                                                                                                    |
|----------------------------------|-----------|----------------------------------------------------------------------------------------------------|
| RAM Overcommit<br>Value          | 2         | Enter a value. The value range is 1 to 4. The value format is floating, such as 2.0. Overcommiting RAM allows you to run more virtual machines in the available memory. However, running more virtual machines reduces overall performance. We recommend that you change this value in small increments since setting a high initial value may result in the system becoming unresponsive.         |
| Reset RAM<br>Overcommit          | Unchecked | Use this option to reset the RAM overcommit value to the default built-in value. The reset occurs after you have applied your changes.                                                                                                    |
| vCPU Overcommit<br>Value         | 3         | Enter a value. The value range is 1 to 30. The value format is floating, such as 2.0. Overcommiting vCPU allows you to run more virtual machines in the available CPU capacity. However, running more virtual machines reduces overall performance. We recommend that you change this value in small increments since setting a high initial value may result in the system becoming unresponsive. |
| Reset vCPU<br>Overcommit         | Unchecked | Use this option to reset the vCPU overcommit value to the default built-in value. The reset occurs after you have applied your changes.                                                                                                    |
| Download Proxy                   |           | Enter the proxy server for downloading files, such as images and external git repositories, from outside the local network. Leave blank if the use of a proxy is not required.                                                                                                    |
| Download Proxy<br>Authentication |           | Enter download proxy credentials in the format " <username>:<password>".</password></username>                                                                                                    |
| Download Proxy<br>Exceptions     |           | Provide a list all host names and/or IP addresses for image and git repository sources where the download proxy shall not be used, such as servers, on the local network.                                                                                                    |

### Table 5: Resources Configuration Parameters

**Step 8** With all configuration options set, click **Apply Changes**. A summary of the changes is presented, showing the previous parameters settings and the new values being applied. Having confirmed that all changes are correct, click **Apply Changes** at the bottom of the page.

| Overview            |   | System Configuration               |    |               |               |
|---------------------|---|------------------------------------|----|---------------|---------------|
| Project simulations |   | Changes:                           |    |               |               |
| Projects            |   | Field                              | 18 | Current value | IT New value  |
| Jsers               |   | Primary port gateway               |    | N/A           | 192.168.1.1   |
| OML Server          | ~ | Primary port netmask               |    | N/A           | 255.255.255.0 |
| System Configuratio | n | Primary port network               |    | N/A           | 192.168.1.0   |
| System Status       |   | Ramdisk enabled                    |    | False         | True          |
| Connectivity        |   | Static IP address                  |    | N/A           | 192.168.1.88  |
| /M Control          | ~ | Use DHCP on primary Ethernet port? |    | True          | False         |
| licenses            |   | VNC enabled                        |    | False         | True          |
| Node resources      | ~ | Changes impact:                    |    |               |               |
| Repositories        |   | vinstall salt                      |    |               |               |
| Documentation       | ~ | vinstall rehost                    |    |               |               |

### Figure 27: Apply Changes Made

A confirmation page verifies the configuration acceptance and schedules the listed update jobs.

| UWM                          |   |                                          |                                  |                                    | Sty         | /les ≠ 🌢 uwr | nadmin 🗭 |
|------------------------------|---|------------------------------------------|----------------------------------|------------------------------------|-------------|--------------|----------|
| Overview<br>My simulations   |   | System Configuration                     |                                  |                                    |             |              | ×        |
| Project simulations Projects |   | System configuration jobs were scheduled |                                  |                                    |             |              | ×        |
| Users<br>CML Server          | ~ | Jobs in progress                         | Status                           | Last update                        | Runtime     | Success      | Options  |
| System Configuration         | n | vinstali salt                            | scheduled                        | 2016-04-22 00:39:45                | -           | ? N/A        | Cancel   |
| Connectivity<br>VM Control   | • | NOTE: You will have to reboot the        | e CML Server after these jobs    | finish.                            | _           | Y IWA        | Cancel   |
| Licenses                     |   | C Refresh                                |                                  |                                    |             |              |          |
| Node resources               | ~ | Please wait You will be able to          | o get back to system configurati | ion once the above jobs finish and | get confirm | ed.          |          |
| Documentation                | * |                                          |                                  |                                    |             |              |          |

### Figure 28: Confirmation of Changes Page

Click the **Refresh** button to display the current status of the scheduled **Jobs in progress**.

#### Figure 29: List of Jobs in Progress

Jobs in progress

| dop             | Status                      | Last update                      | Runtime |
|-----------------|-----------------------------|----------------------------------|---------|
| vinstall salt   | finished                    | 2016-04-22 00:40:01              | 10s     |
| vinstall rehost | <ul> <li>running</li> </ul> | triggered at 2016-04-22 00:40:02 | 13m 1s  |

When complete, the status updates to Finished.

#### Figure 30: Jobs Completed

Jobs in progress

| dop                                                                   | Status   | Last update         | Runtime |  |  |  |  |
|-----------------------------------------------------------------------|----------|---------------------|---------|--|--|--|--|
| vinstall salt                                                         | finished | 2016-04-22 00:40:01 | 10s     |  |  |  |  |
| vinstall rehost                                                       | finished | 2016-04-22 00:56:10 | 16m 8s  |  |  |  |  |
| NOTE: You will have to reboot the CML Server after these jobs finish. |          |                     |         |  |  |  |  |
| CRefresh 🖝 OK                                                         |          |                     |         |  |  |  |  |

You will be able to get back to system configuration once the above jobs finish and get confirmed.

Click **OK** to return to the **System Configuration Controls** page, after confirmation that all scheduled jobs were completed and cleared. At this point, the Cisco Modeling Labs server must be rebooted.

#### Figure 31: List of Jobs in Progress

| System Configuration Controls                   | ¢     |
|-------------------------------------------------|-------|
| Finished system configuration jobs were cleared | 41276 |

**Step 9** Return to the Cisco Modeling Labs virtual machine console and open an xterm window. Initiate a system reboot with the sudo reboot now command. Alternatively, double-click on the **2. REBOOT** icon on the desktop. When the system reboot has completed, return to the **User Workspace Management** interface to confirm the custom settings.

### **Determine License Key Requirements**

Returning to the User Workplace Management interface shows the server's current licensing status; the red banner indicates that there is no product licensing in place.

412762

1

| UWM                                               |   |                                      |                                    |                            |                               | Styles 👻 🛔 uwmadmin 🕪                      |  |
|---------------------------------------------------|---|--------------------------------------|------------------------------------|----------------------------|-------------------------------|--------------------------------------------|--|
| Overview<br>My simulations<br>Project simulations |   | Overview<br>There is no product-enal | oing license installed for this in | istance.                   |                               | ×                                          |  |
| Projects                                          |   | VIRL-CORE                            | AutoNetkit                         | AutoNetkit-Cisco           | Topology Visualization Engine | Live Network Collection Engine             |  |
| Users                                             |   | 0.10.21.18                           | 0.21.4                             | 0.21.7                     | D.15.5                        | 0.9.5                                      |  |
| CML Server<br>Connectivity                        | * | System status<br>cml                 |                                    |                            |                               |                                            |  |
| VM Control                                        | * | CPU                                  |                                    |                            | 0.13%                         | 8×intel(R) Xeon(R) CPU E5-2660 0 @ 2.20GHz |  |
| Licenses                                          |   | RAM (MB)                             |                                    |                            | 4,353 32 / 64,296.23          |                                            |  |
| Node resources                                    | ~ | Disk usage (GB)                      |                                    |                            | 10.06%                        | 7.04 / 70.04                               |  |
| Repositories<br>Documentation                     | ~ | Resource usage                       | of simulations 🚦                   | Resource usage by projects |                               |                                            |  |
|                                                   |   | Instances / recommend                | ed capacity                        |                            | 0.00%                         | 0/24                                       |  |
|                                                   |   | VCPUs / recommended                  | capacity                           |                            | 0.00%                         | 0/24                                       |  |
|                                                   |   | VRAM (MB) / recommen                 | ded capacity                       |                            | 0.00%                         | 0 / 128464                                 |  |

To license the Cisco Modeling Labs server, complete the following steps:

**Step 1** In the left pane, click Licenses.

The Licenses page is displayed.

### Figure 32: Licenses Page

Licenses

|                                                           |        |                              |       |                        |    |             | Register license: |
|-----------------------------------------------------------|--------|------------------------------|-------|------------------------|----|-------------|-------------------|
| License ID                                                | 11     | Feature name                 | ļţ    | Node count             | ļţ | Expiry date | Remove license    |
| You have no licenses registered.                          |        |                              |       |                        |    |             |                   |
| Active node capacity (will drop on)                       |        |                              |       | 0                      |    | -           |                   |
| License verification results:                             |        |                              |       |                        |    |             |                   |
| Product licensing status is                               |        |                              |       |                        |    |             |                   |
| unlicensed.<br>Product license expires                    |        |                              |       |                        |    |             |                   |
| expired.                                                  |        |                              |       |                        |    |             |                   |
| Licensed Cisco VM capacity is                             |        |                              |       |                        |    |             |                   |
| not available.                                            |        |                              |       |                        |    |             |                   |
| Failed to validate license status                         |        |                              |       |                        |    |             |                   |
| Failed to fetch license data: The desired vendor daem     | ion is | s down.                      |       |                        |    |             |                   |
|                                                           |        |                              |       |                        |    |             |                   |
| In case of unexpected license verification results, pleas | se ci  | onsuit the latest entries in | the v | erification log below. |    |             |                   |
| C Reload IIII Hide log                                    |        |                              |       |                        |    |             |                   |
|                                                           |        |                              |       |                        |    |             |                   |
|                                                           |        |                              |       |                        |    |             |                   |

**Step 2** In the Licenses page, click Register Licenses.

I

**Step 3** Record the **Host Name** and **Mac Address** for license key registration.

Figure 33: Information for License Key Registration

### **Register licenses**

| Licenses / Register                                                                                                    |
|----------------------------------------------------------------------------------------------------|
|                                                                                                    |
| Licenses are required for enabling functionality on the Cisco Modeling Labs server.                                                                  |
| The license is bound to this server instance, therefore you will need to provide the Host Name and MAC Address information when obtaining a license. |
| Host Name<br>cml                                                                                                    |
| Mac Address<br>000c29f0642c                                                                                                    |
| Paste the license key text into the area below and press register.                                                                                   |
| Licenses                                                                                                    |
| Licenses                                                                                                    |
| ✓ Register X Cancel                                                                                                    |

Use this information when completing the **Register Claim Certificates** instructions in the eDelivery Order Notification email to request your license key for use with the Cisco Modeling Labs server.

Two types of licenses are available, as shown in the following table.

### Table 6: License Types

| License Type                                              | Description                                                                                                    |
|-----------------------------------------------------------|----------------------------------------------------------------------------------------------------|
| Base Subscription15-node capacity for initial deployment. |                                                                                                    |
| Capacity Subscription                                     | 10-node, 50-node, and 100-node bundles available.<br>Note You can have any number or type of licenses. Licenses are determined by the node capacity you want to deploy. |

You will receive your license key as an attachment via an email.

- **Step 4** Open the attachment in a text editor and copy all of the contents.
- **Step 5** Return to the **Register Licenses** page and paste the details into the **Licenses** text area.

### Figure 34: License Key Details

| icenses are required for enabling functionality on the Cisco Modeling Labs server.                                                                                                    |
|----------------------------------------------------------------------------------------------------|
| The license is bound to this server instance, therefore you will need to provide the Host Name and MAC Address information when obtaining a license.                                                                                                    |
| Host Name                                                                                                    |
| cml                                                                                                    |
| Mac Address                                                                                                    |
| J00c29f0642c                                                                                                    |
| Date the linease law test into the even helew and press register                                                                                                    |
| Paste the license key text into the area below and press register.                                                                                                    |
| Licenses                                                                                                    |
| SERVER cml 000c29f0642c<br>USE_SERVER<br>VENDOR cisco<br>INCREMENT CML_CORPORATE cisco 1.0 20-jul-2016 1 HOSTID=HOSTNAME=cml \<br>NOTICE=" <licfileid>20160421204341718</licfileid> <liclineid>1</liclineid> \<br><rak></rak> " SIGN="1391 1E7E BEEC DC3D 83F0 C35E 152E 4ED0 \<br>AB96 BECA 3ABE 5111 6986 3A27 068D 15F3 AB58 5B4A F346 FE36 \<br>976E 9C50 80E4 FC94 4B98 0F77 F07B 05B9 A6F6 5E88"<br>INCREMENT CML_CISCO_VM_CAPACITY cisco 1.0 20-jul-2016 15 \<br>HOSTID=HOSTNAME=cml \<br>NOTICE=" <licfileid>20160421204341718</licfileid> <liclineid>2</liclineid> \<br><pak></pak> " SIGN="0B80 F56A F686 44FD B895 ECCE 4053 DCF7 \<br>683F 698F 9282 E70C CB43 FCA3 7F3E 153D 099A 978D B631 E27F \<br>5BE2 A26C 4AE8 CC2D DF58 27CC 7269 CC36 4D21 04FA" |
| ✓ Register ★ Cancel                                                                                                    |
|                                                                                                    |

**Step 6** Click **Register** to register the license key.

I

**Note** We recommend that you add the Base Subscription license first.

412766

Under Licenses, you will see the license that is added, the number of nodes permissible, and an expiry date for the license.

### Figure 35: Licenses Applied

|                       |                                                                                                    |                                                                                                    | ×                                                                                                    |
|-----------------------|----------------------------------------------------------------------------------------------------|----------------------------------------------------------------------------------------------------|----------------------------------------------------------------------------------------------------|
|                       |                                                                                                    |                                                                                                    | Register licenses                                                                                                    |
| Feature name 🛛 👫      | Node count 🛛 👫                                                                                                    | Expiry date 🛛 🗐                                                                                          | Remove license                                                                                                    |
| CML_CORPORATE         | -                                                                                                    | 20-Jul-2016                                                                                              | 1 Remove                                                                                                    |
| CML_CISCO_VM_CAPACITY | 15                                                                                                    | 20-Jul-2016                                                                                              |                                                                                                    |
|                       | 15                                                                                                    | 20-Jul-2016                                                                                              |                                                                                                    |
|                       |                                                                                                    |                                                                                                    |                                                                                                    |
|                       | Feature name     Image: State State Stat | Feature name     Node count       CML_CORPORATE     -       CML_CISCO_VM_CAPACITY     15       15     15 | Feature name         Node count         Expiry date           CML_CORPORATE         -         20-Jul-2016           CML_CISCO_VM_CAPACITY         15         20-Jul-2016           15         20-Jul-2016         20-Jul-2016 |

**Step 7** Repeat Steps 4 – 6 for each license file received from the registration process. Verify that the **Licenses** page correctly reports the applied node count and expiration dates.

**Step 8** Click Log Out to exit the User Workspace Management interface.